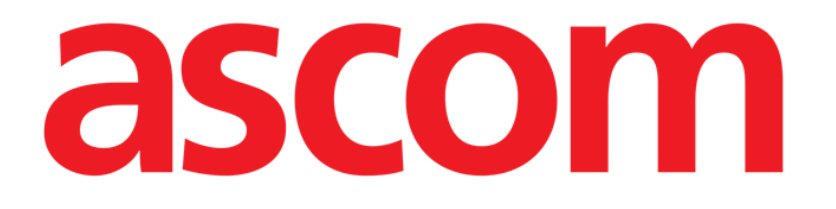

# On Line Web Instrukcja obsługi

Wersja 1.0

2022-03-04

Ascom UMS s.r.l. Unipersonale Via Amilcare Ponchielli 29, 50018, Scandicci (FI), Włochy Tel. (+39) 055 0512161 – Faks (+39) 055 829030 www.ascom.com

# Spis treści

| On Line Web                                           | 4  |
|-------------------------------------------------------|----|
| 1. Wprowadzenie                                       | 4  |
| 1.1. Wyświetlacz danych                               | 4  |
| 1.2. Pozyskiwanie danych                              | 4  |
| 1.3. Uruchamianie On Line Web                         | 4  |
| 1.4. Wybór pacjenta                                   | 5  |
| 1.5. Tryb wyświetlania                                | 5  |
| 2. On Line                                            | 6  |
| 2.1. Struktura ekranu                                 | 6  |
| 2.2. Boczny pasek wyboru                              | 6  |
| 2.3. Tabela parametrów                                | 7  |
| 2.3.1. Ogólne cechy tabel                             | 7  |
| 2.4. Wykresy                                          | 10 |
| 2.4.1. Ogólna struktura wykresów                      | 10 |
| 2.5. Pasek poleceń                                    | 11 |
| 2.5.1. Nazwa aplikacji i informacje                   | 11 |
| 2.5.2. Przyciski przewijania                          | 11 |
| 2.5.3. Wybór odstępu czasowego                        | 12 |
| 2.5.4. Wybór niestandardowego przedziału czasowego    | 12 |
| 2.5.5. Przycisk Wybierz                               | 13 |
| 2.5.6. Wybór czasu odświeżania                        | 13 |
| 2.5.7. Dodatkowe opcje                                | 14 |
| 2.6. Widżety                                          | 16 |
| 2.6.1. Wyświetlanie historii powiadomień              | 16 |
| 2.6.2. Clinical Diary                                 | 17 |
| 2.6.3. Wlewy                                          | 18 |
| 2.7. Przełączanie między czasem standardowym i letnim | 19 |
| 3. Zatwierdzenie                                      | 20 |
| 3.1. Tabela parametrów (Zatwierdzenie)                | 21 |
| 3.2. Wprowadzenie danych                              | 25 |
| 3.3. Procedura zatwierdzania                          | 27 |
| 3.3.1. Historia zatwierdzania                         | 29 |
| 3.4. Pasek poleceń                                    | 30 |
| 3.4.1. Filtry                                         | 30 |
| 3.4.2. Automatyczny wybór                             | 32 |

| 3.4.3. Dodawanie     |    |
|----------------------|----|
| 3.4.4. Odrzucenie    |    |
| 3.4.5. Zatwierdzenie | 35 |
| 3.4.6. Anulowanie    | 35 |
| 3.4.7. Inne opcje    | 35 |

# On Line Web

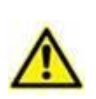

Ogólne i szczegółowe informacje o środowisku Digistat Web oraz instrukcje obsługi aplikacji Control Bar Web znajdują się w dokumentach dotyczących danego produktu. Znajomość i zrozumienie tych dokumentów są niezbędne do właściwego i bezpiecznego korzystania z On Line Web, opisanego w niniejszym dokumencie.

# 1. Wprowadzenie

On Line web jest aplikacją internetową, która wyświetla dane przychodzące z urządzeń medycznych podłączonych do pacjenta (na przykład: monitor, respirator, laboratorium itp.).

Nieprzetworzone zebrane dane mogą zostać zintegrowane i zweryfikowane przez użytkownika w celu stworzenia dokładnej i czytelnej dokumentacji użytkownika.

Aplikację można również skonfigurować do łączenia się z innymi modułami Digistat<sup>®</sup> i wyświetlania ich danych (np. Digistat<sup>®</sup> Diary, Digistat<sup>®</sup> Connect).

# 1.1. Wyświetlacz danych

Dane można przeglądać w tabelach i na wykresach. Sposób wyświetlania danych jest w dużym stopniu konfigurowalny. Informacje na temat opcji dostosowywania można uzyskać od administratorów systemu. Na rysunkach zamieszczonych w niniejszej instrukcji przedstawiono przykładową konfigurację.

# 1.2. Pozyskiwanie danych

Dane mogą być pozyskiwane automatycznie lub wprowadzane ręcznie przez użytkowników.

Automatyczne pozyskiwanie danych dotyczy parametrów przesyłanych przez sprzęt medyczny z interfejsem (np. respiratory, monitory pacjenta) lub przez laboratorium (np. wyniki badań).

Ręczna edycja umożliwia użytkownikom sprawdzanie i zatwierdzenie danych, eliminowanie artefaktów i zbędnych danych, wstawianie wartości, gdy z jakiegokolwiek powodu automatyczne pozyskiwanie danych jest niedostępne.

Zatwierdzanie danych odbywa się na osobnym ekranie, opisanym w punkcie 3.

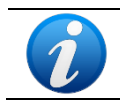

Niektóre konfiguracje przewidują On Line Web bez ekranu Zatwierdzenia. Dla tych konfiguracji procedury zatwierdzania i funkcje nie mają zastosowania.

# **1.3. Uruchamianie On Line Web**

Aby uruchomić On Line Web,

kliknij ikonę ma pasku bocznym.

Wyświetlany jest ekran z danymi aktualnie wybranego pacjenta.

On Line web wymaga selekcji pacjentów. Jeśli w danej chwili nie jest wybrany żaden pacjent, wyświetlany jest pusty ekran z przypomnieniem "This module requires a patient" (W tym module konieczny jest wybór pacjenta). Patrz rozdział 1.4.

# 1.4. Wybór pacjenta

W celu wybrania pacjenta,

kliknij przycisk Patient (Pacjent) pokazany na Rys. 1 A.

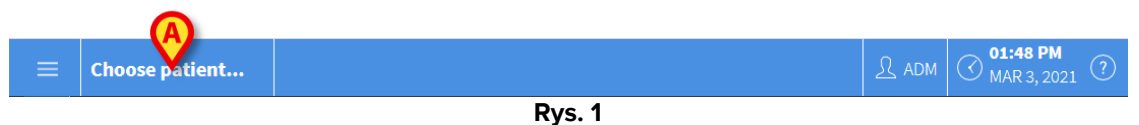

Otworzy się moduł Patient Explorer Web (Informacje o pacjencie). Więcej informacji na temat funkcji zarządzania pacjentami można znaleźć w instrukcji obsługi Digistat<sup>®</sup> Patient Explorer Web (*USR ENG Patient Explorer Web*).

Pozostałe moduły można skonfigurować w celu wybierania pacjentów zamiast modułu Patient Explorer Web, w zależności od konfiguracji. W takim przypadku należy zapoznać się z odpowiednią dokumentacją w celu uzyskania instrukcji.

Po wybraniu pacjenta moduł wyświetla jego dane.

# 1.5. Tryb wyświetlania

Dostępne są dwa tryby wyświetlania, w zależności od wybranej konfiguracji. Tryb "Ciemny" i tryb "Szary".

# 2. On Line

## 2.1. Struktura ekranu

Na ekranie On Line Web (Rys. 2) wyświetlane są wykresy i tabele z danymi dostępnymi dla wybranego pacjenta. Ekran składa się z następujących elementów:

- 1) pasek boczny (Rys. 2 **A** patrz rozdział 2.2);
- 2) tabela parametrów (Rys. 2 **B** patrz rozdział 2.3);
- 3) wykres parametrów (Rys. 2 C patrz rozdział 2.4);
- 4) pasek poleceń (Rys. 2 D patrz rozdział 2.5);
- 5) skonfigurowane widżety (jeśli dostępne Rys. 2 **E**). obszary wyświetlające dane pozyskane z innych modułów Digistat<sup>®</sup> patrz rozdział 2.6).

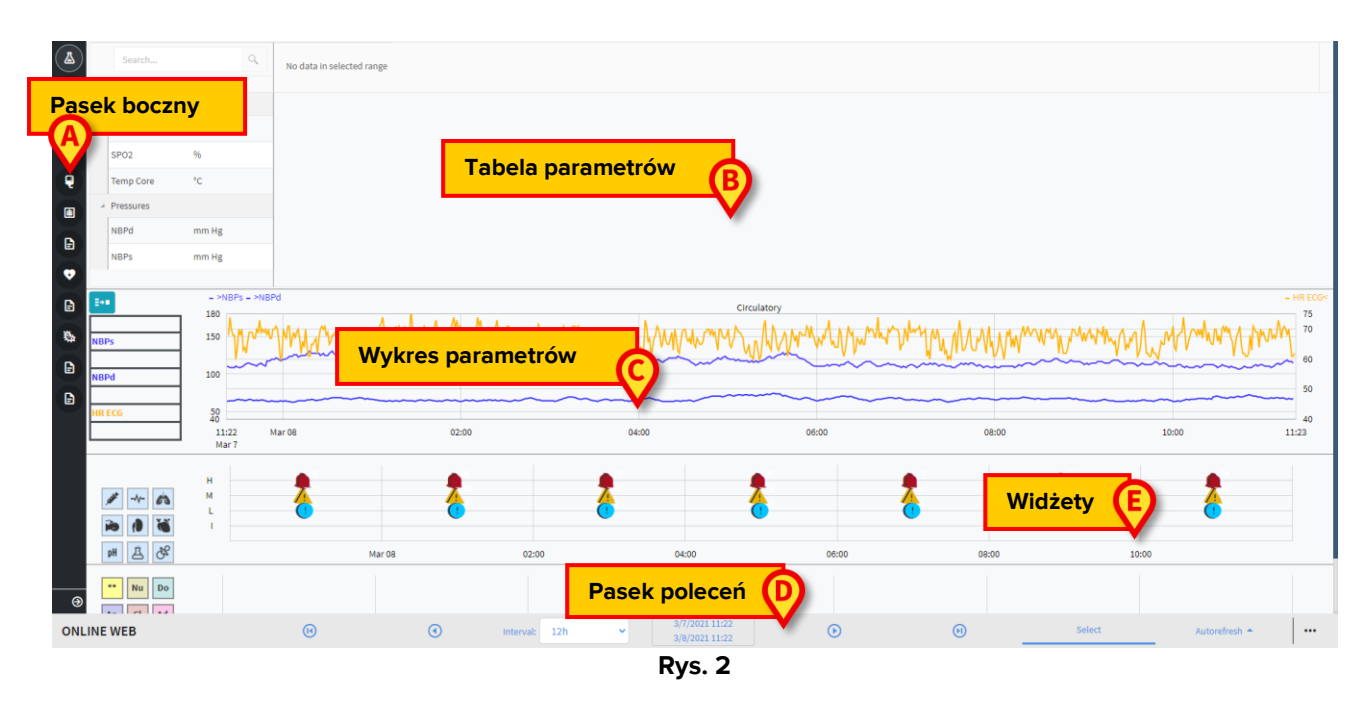

Narzędzia te są dostępne we wszystkich konfiguracjach On Line web.

# 2.2. Boczny pasek wyboru

Dla tego samego pacjenta można skonfigurować różne strony On Line, z których każda skupia się na określonym podzbiorze parametrów. Poszczególne strony można wybrać na bocznym pasku wyboru (Rys. 2 **A**). Podczas konfiguracji można przypisać różne ikony, które symbolizują rodzaj danych zawartych na stronie.

Kliknij ikonę, aby wyświetlić odpowiednią stronę.

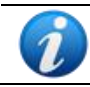

Informacje na temat istniejących opcji konfiguracyjnych można uzyskać od administratorów systemu.

# 2.3. Tabela parametrów

W tabelach wyświetlane są zebrane dane (liczbowe lub ciągi w zależności od typu danych). Istnieją dwa tryby wyświetlania, w zależności od wybranej konfiguracji:

- 1) wyświetlane są tylko zatwierdzone dane;
- 2) wyświetlane są wszystkie nieprzetworzone dane.

W przypadku 1) wyświetlane są tylko te wartości, które zostały jednoznacznie zatwierdzone przez użytkownika. Procedurę zatwierdzania opisano w rozdziale 3.3.

W przypadku 2) wyświetlane są wszystkie zebrane dane. Czas pozyskiwania danych wynosi zazwyczaj 1 minutę.

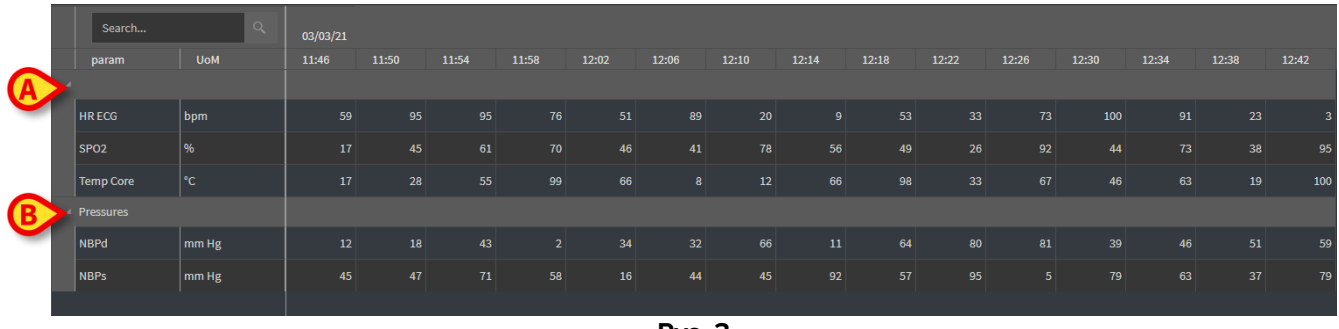

Rys. 3

#### 2.3.1. Ogólne cechy tabel

Parametry są podzielone na grupy. Nazwa grupy jest wyświetlana w lewym górnym rogu każdej grupy (Rys. 3 **A** i **B**).

W pierwszej kolumnie wyświetlane są nazwy parametrów (Rys. 4 **A**), w drugiej — jednostki miary (Rys. 4 **B**).

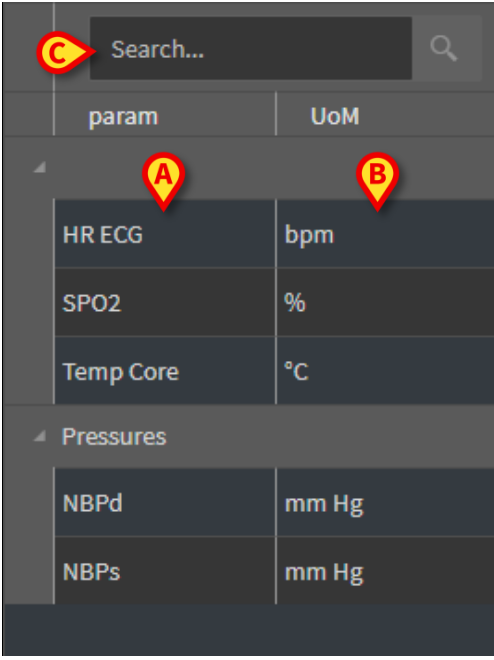

Rys. 4

Użyj pola wyszukiwania wskazanego w Rys. 4 C, aby wyszukać określony parametr.

Wartości parametru można odczytać w odpowiednim wierszu. Dlatego każdy wiersz pokazuje zmiany parametrów w czasie. Przykładowo na Rys. 5 **A** zakreślono wartości SPO2.

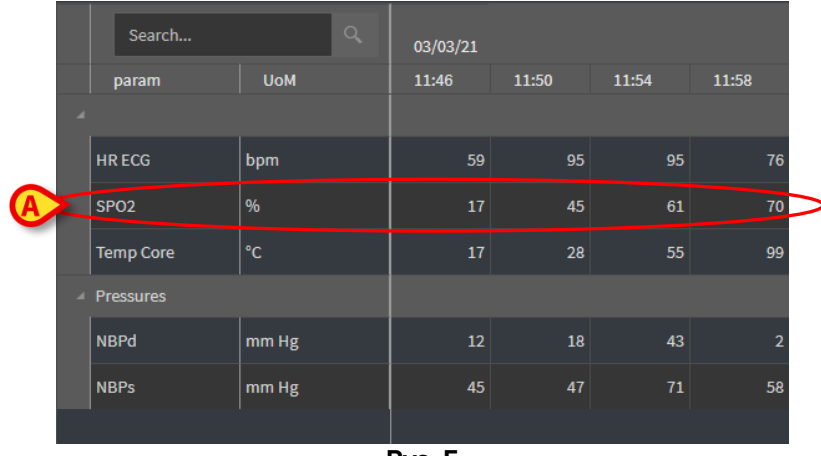

Rys. 5

Każda kolumna odpowiada pozyskaniu zestawu parametrów. W górnej części wyświetlana są data i godzina, w których pobrano zestaw danych. W związku z tym w każdej kolumnie (Rys. 6 **A**) można odczytać wartości wszystkich parametrów uzyskanych w danym momencie.

|   | Search Q  |       | 03/03/21 |       |       |       |
|---|-----------|-------|----------|-------|-------|-------|
|   | param     | UoM   | 11:46    | 11:50 | 11:54 | 11:58 |
| 4 |           |       |          |       |       |       |
|   | HR ECG    | bpm   | 59       | 95    | 95    | 76    |
|   | SPO2      | %     | 17       | 45    | 61    | 70    |
|   | Temp Core | °C    | 17       | 28    | 55    | 99    |
| A | Pressures |       |          |       |       |       |
|   | NBPd      | mm Hg | 12       | 18    | 43    | 2     |
|   | NBPs      | mm Hg | 45       | 47    | 71    | 58    |
|   |           |       |          |       |       |       |
|   |           |       | Rys. 6   |       |       |       |

Liczba miejsc po przecinku, które mogą być wyświetlane dla danej wartości, definiowana jest podczas konfiguracji odpowiedniego parametru.

Użyj przycisku oznaczonego Rys. 7, aby zminimalizować/zmaksymalizować pojedynczą grupę.

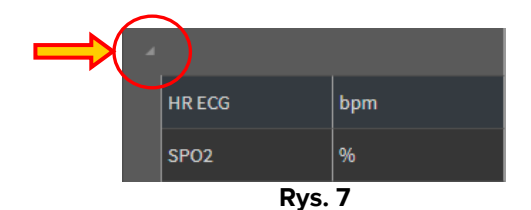

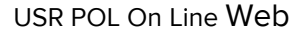

Gdy w lewym górnym rogu komórki wyświetlany jest mały czerwony trójkąt, oznacza to, że wartość jest poza danym zakresem normy (Rys. 8. Zakres normy jest ustalany w konfiguracji konkretnego parametru. Wartości te są zgłaszane tylko dla zatwierdzonych danych.

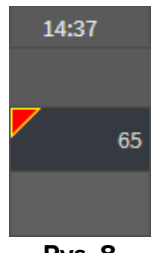

Rys. 8

Żółty trójkąt w prawym górnym rogu komórki (Rys. 9) oznacza, że z danymi w niej zawartymi związana jest uwaga tekstowa.

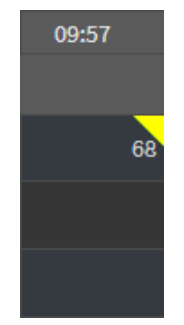

Rys. 9 — Uwaga

Kliknij trójkąt, aby wyświetlić uwagę (Rys. 10).

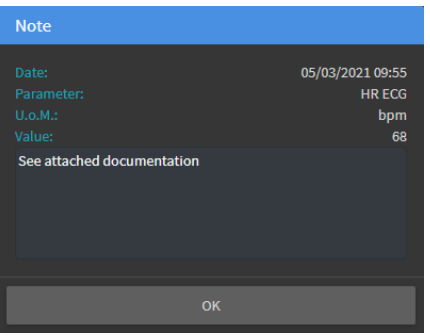

Rys. 10

# 2.4. Wykresy

Trendy skonfigurowanych parametrów można wyświetlać na wykresach.

#### 2.4.1. Ogólna struktura wykresów

Oś pozioma reprezentuje czas. Oś pionowa wskazuje wartość reprezentowanych parametrów. Można stosować dwie skale wartości: jedną po lewej stronie (w przykładzie pokazanym na Rys. 11 **A**, odnoszącym się do NBPs i NBPd); jedną po prawej stronie (w przykładzie pokazanym na Rys. 11 **B**, odnoszącym się do EKG HR). Nazwy przedstawionych parametrów są wyświetlane nad wykresem. Kolor czcionki odpowiada kolorowi użytemu na wykresie do narysowania trendu danego parametru.

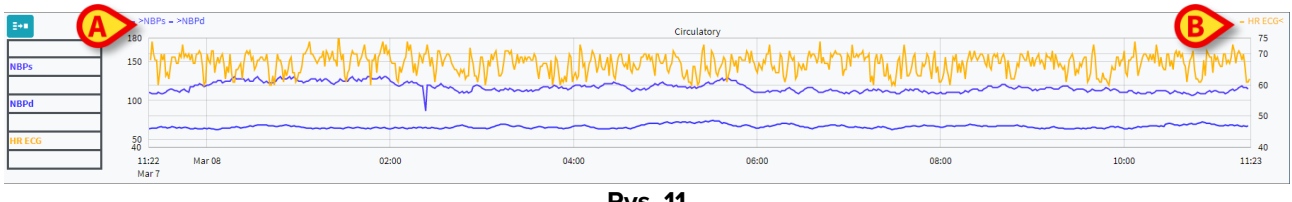

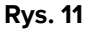

Przeciągnij wykres w lewo lub w prawo, aby wyświetlić wcześniej lub później zaobserwowanetrendy.

Przeciągnij wykres w górę lub w dół, aby pokazać wartości powyżej lub poniżej aktualnie wyświetlanych.

Po lewej stronie wyświetlana jest legenda skonfigurowanych parametrów (Rys. 12).

| NBPs   |  |
|--------|--|
| mm Hg  |  |
| NBPd   |  |
| mm Hg  |  |
| HR ECG |  |
| bpm    |  |
|        |  |

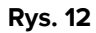

Jednostka miary każdego parametru jest wyświetlana poniżej jego nazwy (NBPs -> mm Hg ; HR EKG -> bpm).

Ikona <sup>[\*\*\*]</sup> (Rys. 13 **A**) to filtr szumów. Kliknij ją, aby narysować wykres na środkowej wartości każdego pięciowartościowego pakietu.

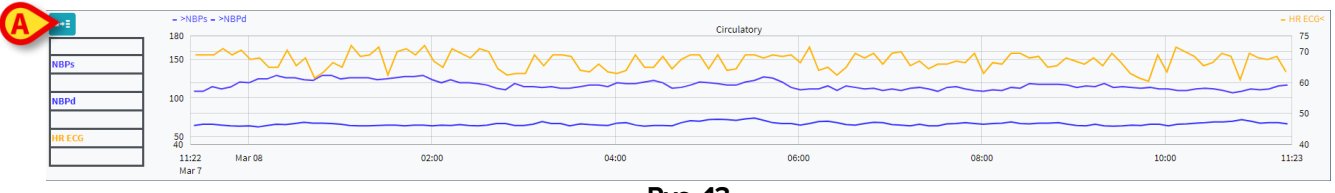

Rys. 13

Przesuń kursorem po wykresie, aby dynamicznie wyświetlać wartości odpowiadające wskazanej pozycji (Rys. 14 **A**).

Kliknij wykres, aby narysować pionowy pasek kursora (Rys. 14 **B**). Wartości uzyskane w tym samym czasie są podświetlone w innych obszarach ekranu, jeśli funkcja synchronizacji **Select** (Wybierz) jest aktywna (patrz rozdział 2.5.5). Legenda po lewej stronie przedstawia wartości odpowiadające klikniętej godzinie.

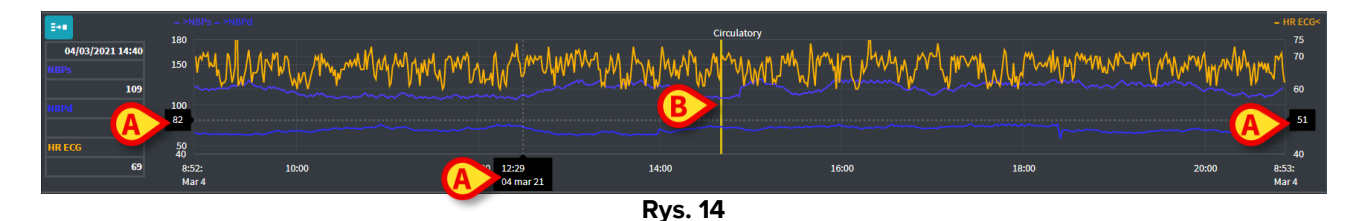

# 2.5. Pasek poleceń

Pasek poleceń przedstawiono na rysunku Rys. **15**. Przyciski na pasku poleceń uruchamiają różne funkcje, opisane dalej.

| ONLINE WEB | () | ۲ | Interval: | 12h | v |   | 3/8/2021 12:50<br>3/8/2021 12:50 | ۲ | ۲ | Select | Autorefresh 🔶 |  |
|------------|----|---|-----------|-----|---|---|----------------------------------|---|---|--------|---------------|--|
|            |    |   |           |     |   | F | Rvs. 15                          |   |   |        |               |  |

## 2.5.1. Nazwa aplikacji i informacje

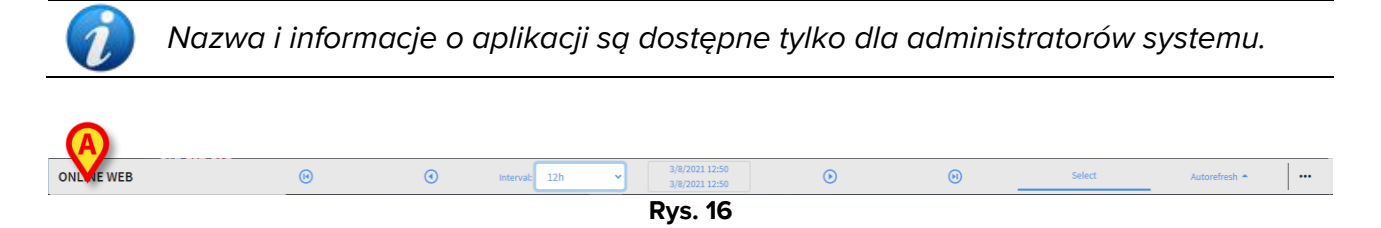

Nazwa aktualnie wybranej aplikacji jest wyświetlana po lewej stronie (Rys. 16 A).

> Kliknij nazwę aplikacji, aby wyświetlić informacje ogólne (Rys. 17).

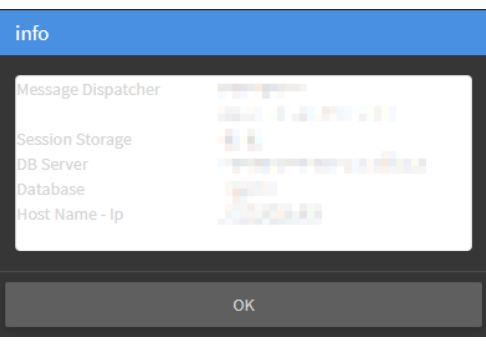

Rys. 17

#### 2.5.2. Przyciski przewijania

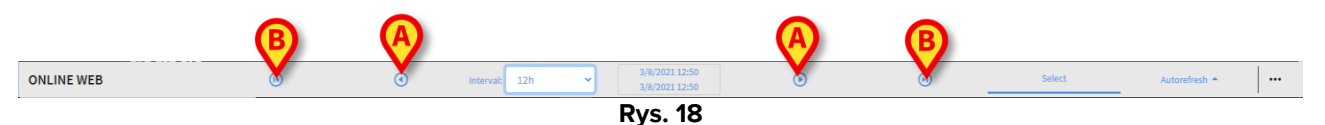

Do przewijania zawartości ekranu w lewo i w prawo służą przyciski strzałek.

Pojedyncze strzałki (Rys. **18 A**) wyświetlają zakres czasu poprzedzający (w lewo) lub następujący (w prawo) po aktualnie wyświetlanym. Długość zakresu czasu ustawia się w menu "Interval" (Przedział czasowy). Patrz rozdział 2.5.3.

Podwójne strzałki (Rys. **18 B**) wskazują początek (w lewo) lub koniec (w prawo) czasu pozyskiwania danych.

#### 2.5.3. Wybór odstępu czasowego

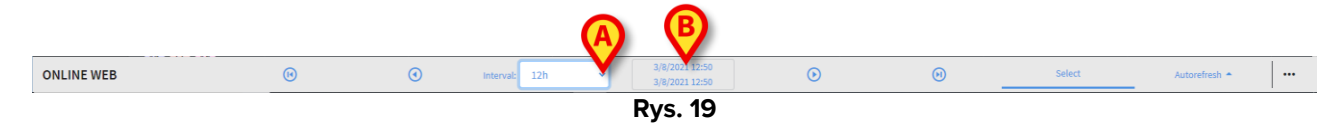

Menu "Interval" (Przedział czasowy) umożliwia wybór wyświetlanego zakresu czasu (Rys. **19 A**).

Kliknij strzałkę znajdującą się obok pola "Interval" (Przedział czasowy), aby otworzyć następujące menu (Rys. 20).

| 1h      |   |
|---------|---|
| 2h      | 1 |
| 4h      |   |
| 6h      |   |
| 12h     |   |
| 24h     |   |
| 48h     |   |
| 72h     |   |
| 7d      |   |
| 30d     |   |
| Custom  |   |
| 12h     | ~ |
| Rys. 20 | ) |

Kliknij wymaganą opcję.

Ekran zmieni się odpowiednio.

#### 2.5.4. Wybór niestandardowego przedziału czasowego

Obszar wskazany na Rys. **19 B** pokazuje aktualnie wyświetlany zakres czasu.

Kliknij ten obszar, aby otworzyć okno wyboru daty/godziny, które umożliwia wskazanie daty początkowej i końcowej niestandardowego zakresu czasu, który ma być wyświetlany.

Nowo wyświetlony zakres czasu jest widoczny w obszarze w formie "start date/time - end date/time" (data/godzina rozpoczęcia - data/godzina zakończenia). Pole "Interval" (Przedział czasowy) jest automatycznie ustawiane na "Custom" (Niestandardowy).

#### **2.5.5. Przycisk Wybierz**

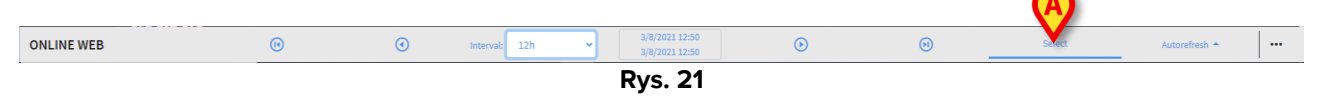

Przycisk **Select** (Wybierz) (Rys. **21 A**) umożliwia włączenie funkcji synchronizacji tabel i wykresów. Przycisk **Select** (Wybierz) jest domyślnie aktywny.

Gdy funkcja jest aktywna, różne obszary ekranu są zsynchronizowane (wykresy, tabele, widżety). Oznacza to, że po wybraniu fragmentu w jednym obszarze odpowiednie fragmenty w pozostałych obszarach są podświetlone.

Na przykład na Rys. 22 **A**, w tabeli zaznaczona jest kolumna zawierająca dane pozyskane o godzinie 9:27. Odpowiedni moment na wykresie jest automatycznie wskazywany przez żółty pasek kursora (Rys. 22 **B**). Odpowiednie obszary w skonfigurowanych widżetach są również podświetlone (Rys. 22 **C** i **D**). Ta sama funkcja synchronizacji uaktywnia się również po kliknięciu wykresu.

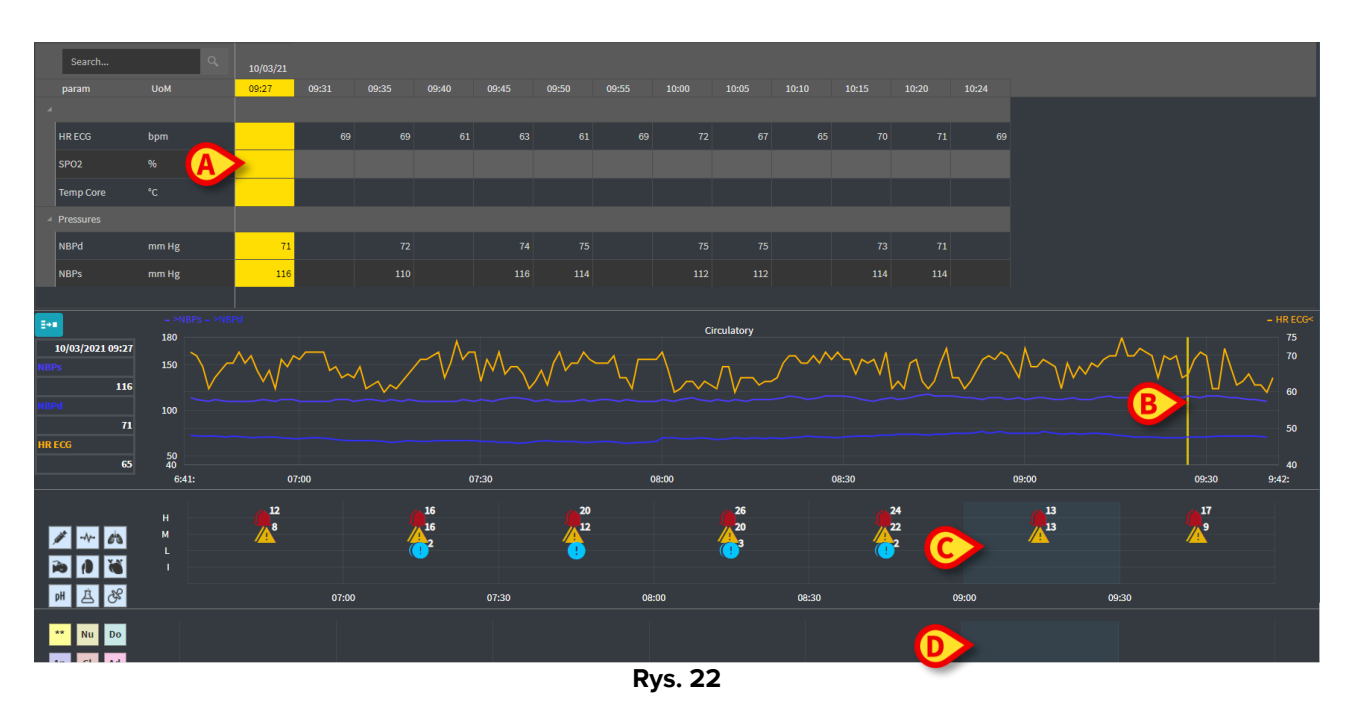

# 2.5.6. Wybór czasu odświeżania

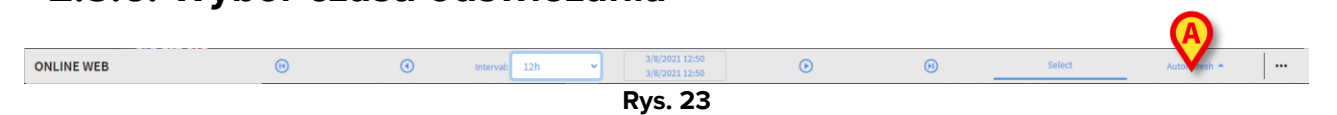

Menu "Refresh" (Odśwież) pozwala wybrać przedział czasowy automatycznego odświeżania dla wyświetlanych danych.

Kliknij przycisk Autorefresh (Automatyczne odświeżanie) (Rys. 23), aby otworzyć następujące menu (Rys. 24). Opcje dostępne dla bieżącego użytkownika zależą od jego uprawnień.

| Start<br>Stop                        |  |
|--------------------------------------|--|
| 60 minutes<br>30 minutes             |  |
| 10 minutes<br>5 minutes<br>1 minutes |  |
| Reload now                           |  |
| Autorefresh 🔶                        |  |

Kliknij wymaganą opcję.

Czas automatycznego odświeżania odpowiednio się zmieni.

Opcja **Reload now** (Odśwież teraz) powoduje ponowne załadowanie zawartości ekranu.

Kliknij przycisk **Stop** (Zatrzymaj), aby zatrzymać odświeżanie automatyczne. Jeśli automatyczne odświeżanie zostanie zatrzymane, zawartość strony pozostanie niezmieniona. W takiej sytuacji aktualizacja nastąpi dopiero po jej uruchomieniu przez użytkownika (np. poprzez użycie opcji **Reload Now** (Odśwież teraz) w tym menu lub ponowne uruchomienie automatycznego odświeżania).

Opcja Start (Rozpocznij) uruchamia odświeżanie automatyczne (jeśli zostało zatrzymane).

| 2.5.7. Do  | odatkov | we op | ocje          |                                    |         |   |        |               | A |
|------------|---------|-------|---------------|------------------------------------|---------|---|--------|---------------|---|
| ONLINE WEB | ()      | ۲     | Interval: 12h | ✓ 3/8/2021 12:50<br>3/8/2021 12:50 | $\odot$ | ۲ | Select | Autorefresh 🔶 |   |
|            | _       |       |               | Rys. 25                            |         |   |        |               |   |

> Kliknij przycisk pokazany na Rys. **25 A**, aby otworzyć następujące menu.

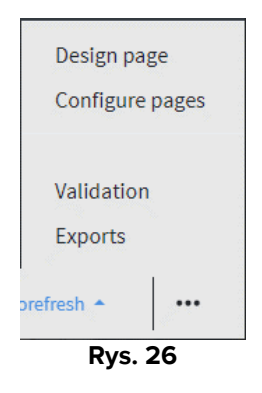

- Kliknij opcję Validation (Zatwierdzenie), aby uzyskać dostęp do funkcji zatwierdzania, opisanych w rozdziale 3.
- Kliknij opcję Export (Eksport), aby wyeksportować zawartość strony do skonfigurowanego raportu wydruku.

Otworzy się okno z listą dostępnych raportów, zdefiniowanych podczas konfiguracji.

Kliknij element, aby wygenerować i pobrać raport.

Opcje "Design page" (Zaprojektuj stronę) i "Configure pages" (Konfiguruj stronę) są zarezerwowane dla administratorów systemu.

# 2.6. Widżety

On Line Web można skonfigurować do łączenia się z innymi modułami Digistat<sup>®</sup> i wyświetlania ich danych (np. Digistat<sup>®</sup> Diary, Digistat Connect). Dane są wyświetlane w widżetach. Ten rozdział zawiera opis dostępnych widżetów. Faktycznie dostępne widżety zależą od używanej konfiguracji.

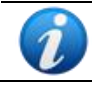

Informacje na temat istniejących opcji konfiguracyjnych można uzyskać od administratorów systemu.

#### 2.6.1. Wyświetlanie historii powiadomień

On Line Web można połączyć z systemem Digistat<sup>®</sup> Connect w celu wyświetlania historii powiadomień pochodzących z urządzeń medycznych podłączonych do pacjenta.

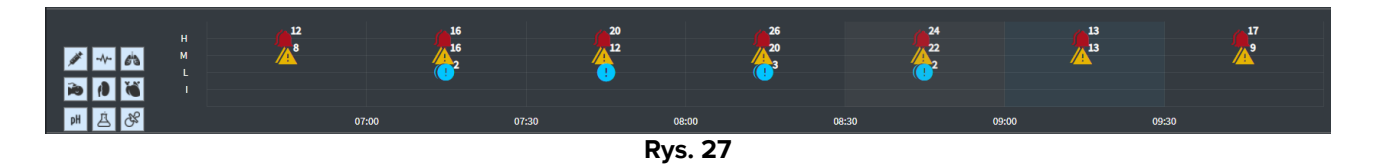

Powiadomienia są wyświetlane w postaci siatki. Oś pionowa odnosi się do priorytetu powiadomienia:

"I" = "Info" (Informacja)

"L" = "Low" (Niski)= 🛄

"M" = "Medium" (Średni<u>) = </u>

"H" = "High" (Wysoki) =

Oś pozioma wskazuje czas wystąpienia.

Liczba umieszczona obok każdej ikony oznacza liczbę zgłoszeń tego samego rodzaju, które zostały zebrane.

Kliknij dowolną ikonę, aby wyświetlić okno z dodatkowymi szczegółami dla każdego powiadomienia (Rys. 28).

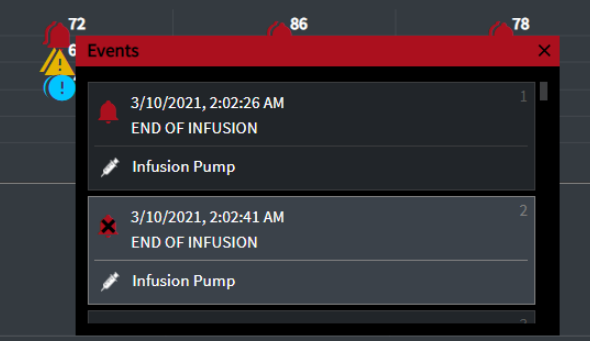

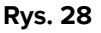

Przyciski po lewej stronie to filtry (Rys. 29 **A**). Ikony są takie same jak te zdefiniowane w Digistat<sup>®</sup> Connect.

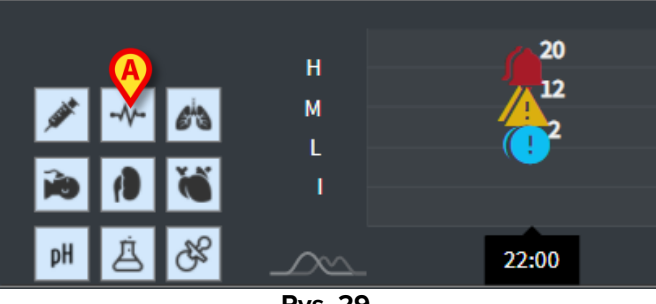

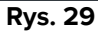

Wybierz jeden z przycisków, aby wykluczyć powiadomienia pochodzące z odpowiedniego urządzenia.

Domyślnie wszystkie filtry są wyłączone.

Umieść wskaźnik myszy na przycisku, aby wyświetlić podpowiedź wskazującą odpowiednie urządzenie.

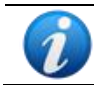

Dodatkowe informacje znajdują się w instrukcji obsługi Digistat<sup>®</sup> Connect (dokument: USR ENG Connect).

### 2.6.2. Clinical Diary

On Line Web można połączyć z modułem Digistat<sup>®</sup> Diary i wyświetlać uwagi dziennika klinicznego.

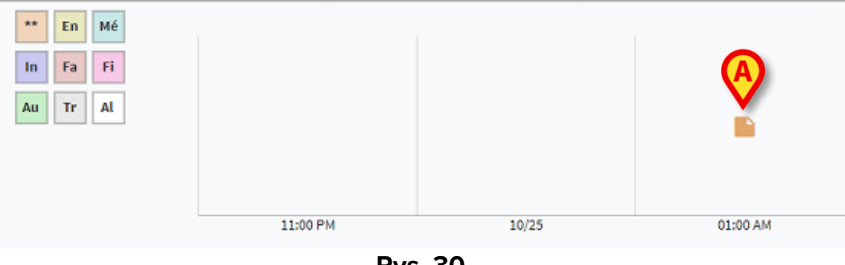

Rys. 30

Ikona wskazuje na obecność uwag w określonym czasie (Rys. 30 **A**). Oś pozioma wskazuje godzinę, w której dodano uwagę. Liczba umieszczona obok każdej ikony wskazuje liczbę uwag tego samego rodzaju, które są pogrupowane razem w celu zwiększenia czytelności.

Kliknij dowolną ikonę, aby wyświetlić okno pokazujące aktualne uwagi.

Przyciski po lewej stronie to filtry.

Wybierz jeden z przycisków, aby wykluczyć odpowiedni typ uwagi. Są to te same typy, które zdefiniowano w module Digistat<sup>®</sup> Clinical Diary. Domyślnie wszystkie filtry są wyłączone.

Umieść wskaźnik myszy na przycisku, aby wyświetlić podpowiedź wskazującą odpowiedni typ.

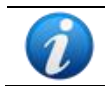

Dodatkowe informacje znajdują się w podręczniku użytkownika Digistat<sup>®</sup> Diary (dokument: USR ENG Diary).

#### 2.6.3. Wlewy

On Line Web można połączyć z Digistat<sup>®</sup> Connect w celu wyświetlania danych pochodzących z pomp infuzyjnych.

| <u>A</u>                                 |       |       |               |                 |                |
|------------------------------------------|-------|-------|---------------|-----------------|----------------|
|                                          | 06:00 | 08:00 | 10:00         | 11:58 14:00     |                |
| <ul> <li>amoxicilina clavulan</li> </ul> |       |       | ••            |                 | mL/h           |
| • amoxicilina clavulan                   |       |       | • <b>••</b> • |                 | mL/h           |
| fentanilo normal                         |       |       |               |                 | mcg/kg/h       |
| glucosadosalin 5/0,9                     |       |       |               | • • • • • • • • | nL/h           |
| mantenimiento via                        |       |       |               |                 | 1.00 1.00 mL/h |
|                                          |       |       |               | •               | 21.00 21.00    |

Rys. 31

Na osi pionowej wyświetlane są nazwy terapii infuzyjnych (nazwa pompy lub leku, w zależności od dostępnych danych). Oś pozioma odnosi się do czasu.

Każda terapia infuzyjna jest wyświetlana w postaci linii (Rys. 32).

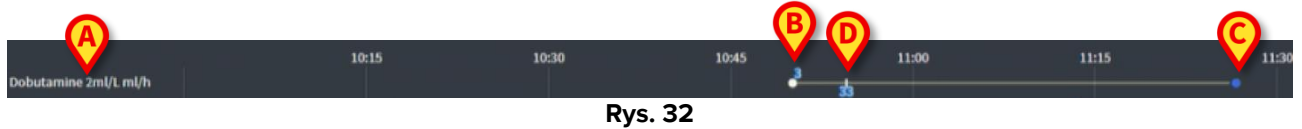

Po lewej stronie wyświetlana jest nazwa terapii infuzyjnej (Rys. 32 **A**). Początek terapii infuzyjnej jest oznaczony na Rys. 32 **B**. Koniec terapii infuzyjnej jest oznaczony na Rys. 32 **C**. Ewentualne zmiany wartości wlewu są wyświetlane na linii (Rys. 32 **C**).

Przycisk wskazany na Rys. 31 **A** aktywuje etykiety narzędziowe wyświetlające dawki wlewu w danym czasie, jak pokazano na Rys. 33 **A**.

|                                          | 06:00 | 08:00 | 10:00 🥡 | 12:00 | 14:00         |                |
|------------------------------------------|-------|-------|---------|-------|---------------|----------------|
| amoxicilina clavulan                     |       |       |         |       |               | mL/h           |
| <ul> <li>amoxicilina clavulan</li> </ul> |       |       | 40.     | 00    |               | mL/h           |
| fentanilo normal<br>36.00 mcg/mL         |       |       | 3.      | 00    |               | mcg/kg/h       |
| glucosadosalin 5/0,9 👝                   |       |       | 40.1    | 00    | • • • • • • • | nL/h           |
| mantenimiento via                        |       |       |         |       |               | 1.00 1.00 mL/h |
|                                          |       |       |         |       |               | 21.00 21.00    |

Rys. 33

# 2.7. Przełączanie między czasem standardowym i letnim

W tej części opisano sposób wyświetlania informacji w module On Line Web w przypadku zmiany czasu ze standardowego na czas letni i odwrotnie.

W obu przypadkach wyświetlana jest specjalna ikona 🙆 oznaczająca przełączenie czasu, a różowy kolor podkreśla przełączane godziny (Rys. 34 **A**).

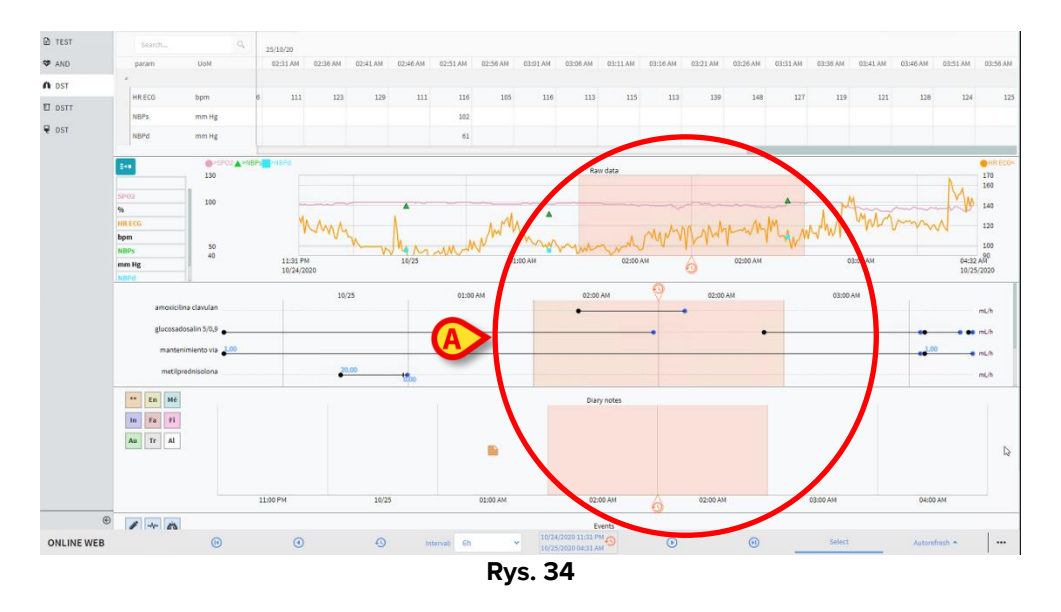

Przy przejściu z czasu letniego na czas standardowy (zegar "przeskakuje" o godzinę do tyłu) czas odpowiadający godzinie 02:00 jest powtarzany dwukrotnie.

Podczas przełączania z czasu standardowego na czas letni (zegar "przeskakuje" o jedną godzinę do przodu) czas odpowiadający godzinie 03:00 nie jest wyświetlany. Oznacza to, że wyświetlana jest godzina 02:00, a następnie godzina 04:00.

# **3. Zatwierdzenie**

Nieprzetworzone dane pozyskane automatycznie z urządzeń medycznych mogą być oceniane, edytowane i zatwierdzane przez członków personelu klinicznego posiadających określone uprawnienia.

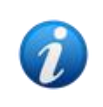

Dane wyświetlane w tabeli parametrów w On Line Web, w zależności od konfiguracji, mogą wyświetlać dane nieprzetworzone lub dane zatwierdzone. Aby zatwierdzić dane, należy skorzystać z procedur opisanych w niniejszym rozdziale.

Istnieją dwa sposoby dostępu do funkcji zatwierdzania:

- 1) Kliknij odpowiednią ikonę na pasku bocznym (🔤
- 2) Kliknij opcję **Validation** (Zatwierdzenie) w menu "Additional options" (Opcje dodatkowe) na pasku poleceń. Patrz rozdział 2.5.7.

Otworzy się następujący ekran (Rys. 35):

|    | Y JLTI     | Displaying <b>'All, exce</b> | pt discarded' from 11/ | 03/2021 10:57 | to 11/03/2021 | 11:57 |    |   |           |        |            |      |              |         |    |   | p p | н | • • • |
|----|------------|------------------------------|------------------------|---------------|---------------|-------|----|---|-----------|--------|------------|------|--------------|---------|----|---|-----|---|-------|
|    | Рірро      |                              |                        |               |               |       |    |   |           |        |            |      |              |         |    |   |     |   |       |
| 1  | PARAMETERS |                              |                        |               |               |       |    |   |           |        |            |      |              |         |    |   |     |   |       |
|    | CONFIGURAT | 4 Section Multi 1            |                        |               |               |       |    |   |           |        |            |      |              |         |    |   |     |   |       |
| 4  | CONFIGURAT | HR ECG                       |                        |               |               |       |    |   |           |        |            |      |              |         |    |   |     |   |       |
|    | PUMPS      | HR ECG                       |                        |               |               |       |    |   |           |        |            |      |              |         | 69 |   |     |   | 66    |
|    | EMOGAS     | Pulse Rate Non In            |                        |               |               |       |    |   |           |        |            |      |              |         |    |   |     |   |       |
| -  |            |                              |                        |               |               |       |    |   |           |        |            |      |              |         |    |   |     |   | 111   |
| Ра | Sek bocz   |                              |                        |               |               |       |    |   | abela     |        |            |      |              |         |    |   |     |   |       |
|    |            |                              |                        |               |               |       |    | F | baram     | etrów  | ' <b>(</b> |      |              |         |    |   |     |   | 69    |
|    |            | NBPd                         |                        |               |               |       |    |   |           |        |            |      |              |         |    |   |     |   |       |
|    |            | NBPm                         |                        |               |               |       |    |   |           |        |            |      |              |         |    |   |     |   |       |
|    |            | ARTs                         |                        |               |               |       |    |   |           |        |            |      |              |         |    |   |     |   |       |
|    |            | ARTd                         |                        |               |               |       |    |   |           |        |            |      |              |         |    |   |     |   |       |
|    |            | ARTm                         |                        |               |               |       |    |   |           |        |            |      |              |         |    |   |     |   |       |
|    |            | PAPs                         |                        |               |               |       |    |   |           |        |            |      |              |         |    |   |     |   |       |
|    |            | PAPd                         |                        |               |               |       |    |   |           |        |            |      |              |         |    |   |     |   |       |
|    |            | PAPm                         | mm Hg                  |               |               |       |    |   |           |        |            |      |              |         |    |   |     |   |       |
|    |            |                              |                        |               | -             | •     | -  | • | Pa        | asek j | polece     | ń    | 6            | •       | •  | • | -   | - | •     |
|    | ONLINE WEB | <b>∀</b> Filt                | ers                    | Autosele      | ect           | E A   | dd |   | 日 Discard |        | 🖾 Valio    | date | $\checkmark$ | ©Cancel |    | ę | 5   |   |       |
|    |            |                              | _                      |               |               |       |    |   |           |        |            |      |              |         |    |   |     |   |       |

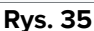

Ekran **Validation** (Zatwierdzenie) wyświetla w tabeli wszystkie dane nieprzetworzone, uzyskane przez skonfigurowane wyroby medyczne. Częstotliwość próbkowania wynosi zazwyczaj 1 minutę.

Dla tego samego pacjenta można skonfigurować różne strony, z których każda skupia się na pewnym podzbiorze parametrów. Poszczególne strony są dostępne na bocznym pasku wyboru (Rys. 35 **A**). Kliknij nazwę strony, aby wyświetlić odpowiednie dane.

Uzyskane parametry wyświetlane są w tabeli (Rys. 35 B).

Przyciski na pasku poleceń (Rys. 35 **C**) uruchamiają różne procedury, opisane w dalszej części tego dokumentu (patrz rozdział 3.4).

# 3.1. Tabela parametrów (Zatwierdzenie)

Tabela parametrów, oznaczona na Rys. 35 B i powiększona na Rys. 36, wyświetla wszystkie dane surowe zebrane dla skonfigurowanych parametrów.

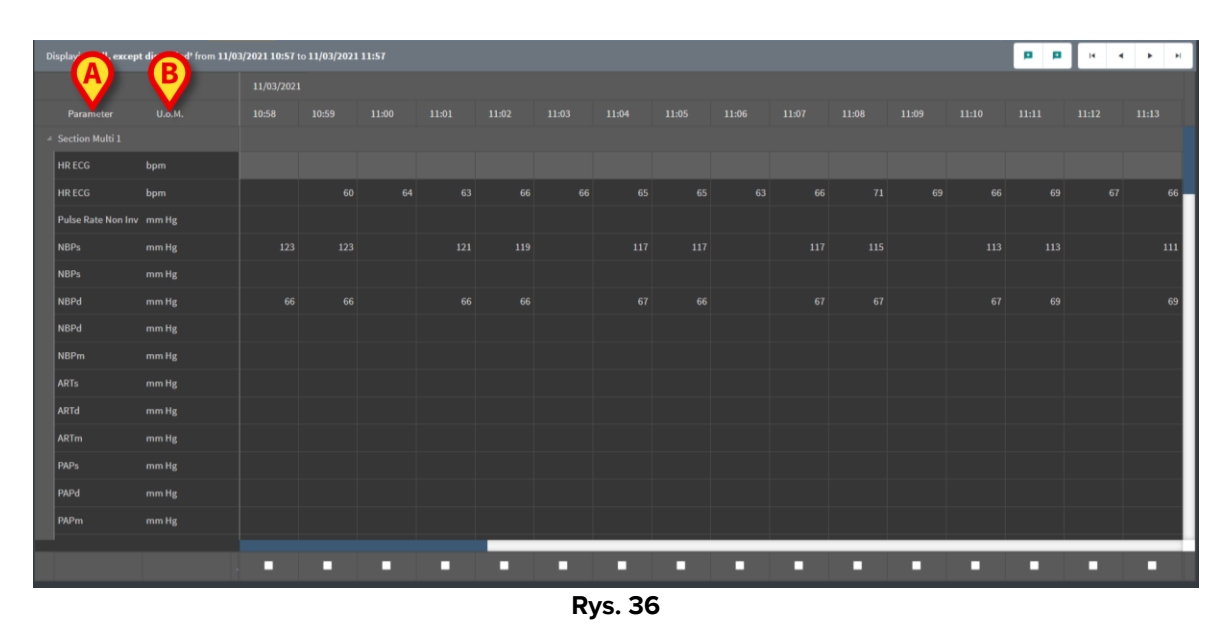

Tabele wyświetlają zebrane dane w formie liczbowej lub jako ciągi znaków.

W pierwszej kolumnie wyświetlane są nazwy parametrów (Rys. 36 A), w drugiej kolumnie jednostka miary (Rys. 36 B).

Parametry można grupować. Nazwa grupy jest wyświetlana w lewym górnym rogu odpowiedniej części tabeli (Rys. 37 A).

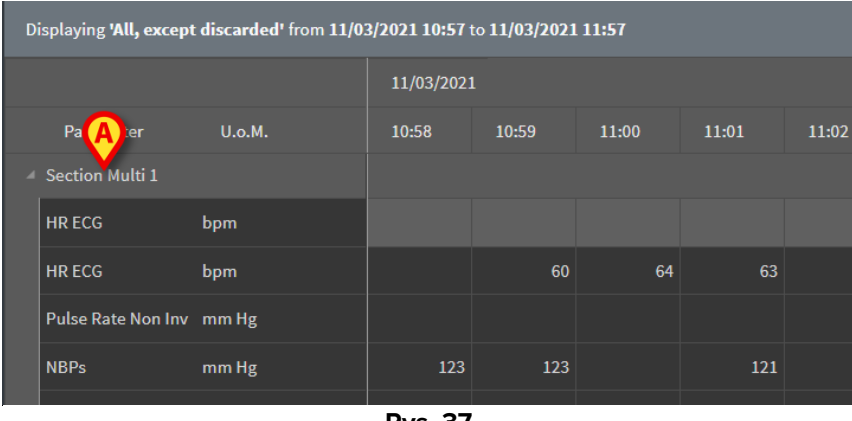

Rys. 37

Użyj przycisku wskazanego na Rys. 38, aby zminimalizować/zmaksymalizować grupę.

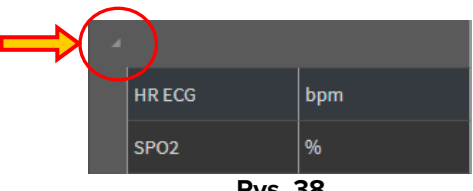

Rys. 38

Wartości określonego parametru można odczytać w odpowiednim wierszu. Dlatego każdy wiersz pokazuje zmiany parametrów w czasie. Przykładowo na Rys. 39 **A** zakreślono wartości EKG HR.

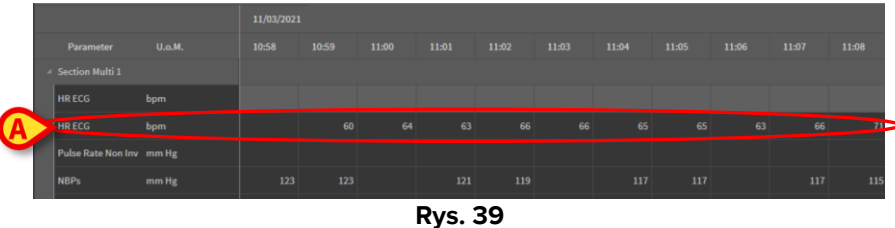

Każda kolumna odpowiada pozyskaniu zestawu parametrów. Dane nieprzetworzone są pozyskiwane standardowo z częstotliwością co 1 min. W górnej części wyświetlane są data i godzina pozyskania danych. W związku z tym na każdej kolumnie (Rys. 40) można odczytać wartości wszystkich parametrów uzyskanych w danym momencie.

Pojedyncza komórka wyświetla wartość konkretnego parametru w konkretnym czasie.

| Displaying 'All, except discarded' from 11/03/2021 10:57 to 11/03/2021 11:57 |        |            |       |       |       |  |  |  |  |  |
|------------------------------------------------------------------------------|--------|------------|-------|-------|-------|--|--|--|--|--|
|                                                                              |        | 11/03/2021 |       |       |       |  |  |  |  |  |
| Parameter                                                                    | U.o.M. | 10:58      | 10:59 | 11:00 | 11:01 |  |  |  |  |  |
| ▲ Section Multi 1                                                            |        |            |       |       |       |  |  |  |  |  |
| HR ECG                                                                       | bpm    |            |       |       |       |  |  |  |  |  |
| HR ECG                                                                       | bpm    |            | 60    | 64    |       |  |  |  |  |  |
| Pulse Rate Non Inv                                                           | mm Hg  |            |       |       |       |  |  |  |  |  |
| NBPs                                                                         | mm Hg  | 123        | 123   |       | 121   |  |  |  |  |  |
| NBPs                                                                         | mm Hg  |            |       |       |       |  |  |  |  |  |
| NBPd                                                                         | mm Hg  | 66         | 66    |       | 66    |  |  |  |  |  |
|                                                                              | P      | 40         |       |       |       |  |  |  |  |  |

Rys. 40

Rodzaj wyświetlanych danych i przedział czasowy pozyskiwania danych są podane w lewym górnym rogu tabeli (Rys. 41 **A**).

| A | isplaying <b>'All, exc</b> e | pt discarded' from 11/0 | 3/2021 10:57 | to <b>11/03/2021</b> | 11:57 |       |  |  |  |  |  |  |
|---|------------------------------|-------------------------|--------------|----------------------|-------|-------|--|--|--|--|--|--|
|   | 11/03/2021                   |                         |              |                      |       |       |  |  |  |  |  |  |
|   | Parameter                    | U.o.M.                  | 10:58        | 10:59                | 11:00 | 11:01 |  |  |  |  |  |  |
|   | Section Multi 1              |                         |              |                      |       |       |  |  |  |  |  |  |
|   | HR ECG                       | bpm                     |              |                      |       |       |  |  |  |  |  |  |
|   | HR ECG                       | bpm                     |              | 60                   | 64    | 63    |  |  |  |  |  |  |
|   |                              | -                       |              |                      |       |       |  |  |  |  |  |  |

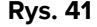

Użyj funkcji **Filters** (Filtry), aby ustawić typ danych i wyświetlany przedział czasowy ich pozyskiwania (patrz rozdział 3.4.1).

Mały czerwony trójkąt wyświetlany w lewym górnym rogu komórki oznacza, że wartość jest alarmowa, tzn. znajduje się poza wyznaczonym zakresem normy (Rys. 42. Zakres normy jest ustawiany podczas konfiguracji parametru.

| 14:3 | 37   |
|------|------|
|      | 65   |
| Rys  | . 42 |

Żółty trójkąt w prawym górnym rogu komórki (Rys. 43) oznacza, że z danymi w niej zawartymi związana jest uwaga tekstowa.

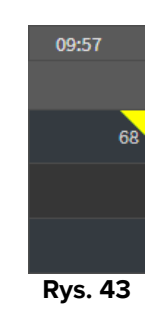

Kliknij trójkąt, aby wyświetlić uwagę (Rys. 44).

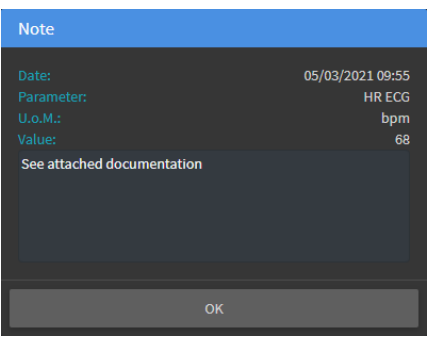

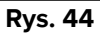

Wartość jest wyświetlana wewnątrz kwadratu, jeśli jest edytowana przez użytkownika. Procedury wprowadzania danych (Rys. 45) zostały opisane w rozdziale 3.2.

| м  | 09:04 AM | ( |
|----|----------|---|
|    |          |   |
| 69 | 67       |   |
|    | 64       |   |
| 16 | 16       |   |
|    | Rys. 45  |   |

Pole wyboru umieszczone w dolnej części każdej kolumny (Rys. 46 **A**) umożliwia zaznaczenie/odznaczenie kolumny. Zaznaczone kolumny są podświetlone (na Rys. 46 zaznaczone są trzy kolumny).

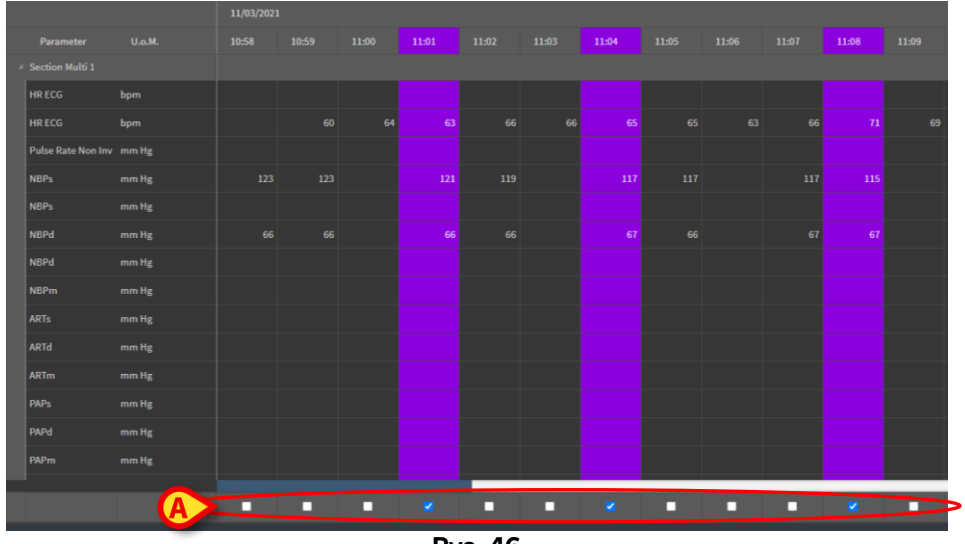

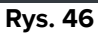

Przyciski umieszczone w prawym górnym rogu tabeli (Rys. 47 **A**) pozwalają na poruszanie się po dostępnych danych w przód i w tył. Przesunięcie w lewo oznacza wyświetlenie kolumnpozyskanych wcześniej, przesunięcie w prawo oznacza wyświetlenie kolumn pozyskanych później.

|       | (     | p p   |       | ► ►I  |
|-------|-------|-------|-------|-------|
| 11:09 | 11:10 | 11:11 | 11:12 | 11:13 |
|       |       |       |       |       |
| 69    | 66    | 69    | 67    | 66    |
|       |       |       |       |       |

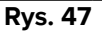

– Przejdź do poprzedniej (lewej) lub kolejnej (prawej) zatwierdzonej kolumny.

– Przejdź do:

- pierwszej kolumny;
- poprzedniej kolumny;
- kolejnej kolumny
- ostatniej kolumny.
- Kliknij nazwę jednego z parametrów po lewej stronie tabeli (Rys. 48 A), aby wyświetlić dwa dodatkowe przyciski (Rys. 48 B).

٠

I

◄

►

M

| Displaying <b>'All, exc</b> | Displaying 'All, except discarded' from 15/03/2021 10:44 to 15/03/2021 11:44 |       |       |       |       |  |  |  |  |  |  |  |  |  |     |
|-----------------------------|------------------------------------------------------------------------------|-------|-------|-------|-------|--|--|--|--|--|--|--|--|--|-----|
|                             |                                                                              |       |       |       |       |  |  |  |  |  |  |  |  |  |     |
|                             |                                                                              | 10:46 | 10:47 | 10:48 | 10:49 |  |  |  |  |  |  |  |  |  |     |
| ✓ Section Multi 1           |                                                                              |       |       |       |       |  |  |  |  |  |  |  |  |  |     |
| HR ECG                      |                                                                              |       |       |       |       |  |  |  |  |  |  |  |  |  | 69  |
| HP CCG                      | m                                                                            |       |       |       |       |  |  |  |  |  |  |  |  |  | _   |
| Pulse Rate Non I            | nv mm Hg                                                                     |       |       |       |       |  |  |  |  |  |  |  |  |  |     |
| NBPs                        | mm Hg                                                                        |       |       |       |       |  |  |  |  |  |  |  |  |  | 115 |
| NBPs                        | mm Hg                                                                        |       |       |       |       |  |  |  |  |  |  |  |  |  |     |
|                             | Dvc 49                                                                       |       |       |       |       |  |  |  |  |  |  |  |  |  |     |

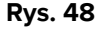

 Użyj tych przycisków, aby wybrać poprzednią/kolejną wartość uzyskaną dla wybranego parametru.

# **3.2. Wprowadzenie danych**

Możliwe jest ręczne wprowadzanie danych, w zależności od uprawnień użytkownika.

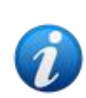

•

Uprawnienia użytkownika określają czynności, które użytkownik może wykonywać lub nie. Przykłady to: wprowadzanie danych; dodawanie/usuwanie alarmów; zatwierdzanie/usuwanie zatwierdzania itd. Informacje na temat konfiguracji uprawnień użytkowników można uzyskać u administratorów systemu.

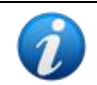

Jeżeli edycja kolumny jest zablokowana dla aktualnie zalogowanego użytkownika, poniżej wyświetlona zostanie kolumna  $^{ii}$ .

Aby wprowadzić dane,

kliknij dwukrotnie odpowiednią komórkę.

Otworzy się okno wprowadzania danych (Rys. 49).

| Edit |                   |              | B                 |            |     |        | D   |       |         | ×         |
|------|-------------------|--------------|-------------------|------------|-----|--------|-----|-------|---------|-----------|
|      | Parameter         | Unit         | 23/08/21 10:43 AM |            |     | NBPs   | (mn | ı Hg) |         |           |
| ⊿ Se | ection Multi 1    |              |                   |            |     | Range: |     |       |         |           |
| HR   | RECG              | bpm          |                   |            | E   | 129    |     |       |         |           |
| Pu   | ulse Rate Non Inv | mm Hg        |                   | <b>C</b>   |     | •      |     | ۵     |         | $\otimes$ |
| NB   | BPs               | mm Hg        |                   | ×          | 129 |        |     | •     |         |           |
| NB   | BPd               | mm Hg        |                   |            | 72  |        | '   | 6     | 9       |           |
| NB   | BPm               | mm Hg        |                   |            |     |        | 4   | 5     | 6       |           |
| AR   | RTs               | mm Hg        |                   |            |     |        | 1   | 2     | 3       |           |
| AR   | रात               | mm Hg 🚺      | A                 |            |     |        |     |       |         |           |
| AR   | ۲m                | mm Hg        |                   |            |     | Note   |     |       |         |           |
| PA   | \Ps               | mm Hg        |                   |            |     |        |     |       |         |           |
| PA   | \Pd               | mm Hg        |                   |            |     |        |     |       |         |           |
| PA   | \Pm               | mm Hg        |                   |            |     |        |     |       |         |           |
| BP   | Ps                | mm Hg        |                   |            |     |        |     |       |         |           |
| BP   | Pd                | mm Hg        |                   |            | ß   | Set Va |     |       | Reset V | alue      |
| BP   | Pm                | mm Hg        |                   |            | Y   |        |     |       |         |           |
| RA   | AP Mean           | mm Hg        |                   |            |     |        |     |       |         |           |
| cv   | /P Mean           | mm Hg        |                   |            |     |        |     |       |         |           |
| LA   | AP Mean           | mm Hg        |                   |            |     |        |     |       |         |           |
| ICF  | P Mean            | L/min        |                   |            |     |        |     |       |         |           |
| со   | D                 | L/min/m2     |                   |            |     |        |     |       |         |           |
| СІ   |                   | dyn s/cm5    |                   |            |     |        |     |       |         |           |
| sv   | /R                | dyn s m2/cm5 |                   |            |     |        |     |       |         |           |
| sv   | /RI               | I /min       |                   |            |     |        |     |       |         |           |
|      |                   |              |                   | G Set Colu | mn  |        |     |       | Cance   | el        |

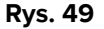

Po lewej stronie w tabeli wyświetlane są parametry i wartości rozpatrywanej kolumny (Rys. 49 **A**). W górnej części wyświetlana jest data/czas pozyskania danych (Rys. 49 **B**). Niebieskie podświetlenie w tabeli (Rys. 49 **C**) wskazuje aktualnie wybrany parametr. Nazwa aktualnie wybranego parametru jest również wyświetlana nad polem wprowadzania danych (Rys. 49 **D**). Jeżeli dla wybranego parametru istnieje jakaś wartość, to jest ona wyświetlana w polu wprowadzania danych (Rys. 49 **E**). Tutaj wartość można edytować, jeżeli skonfigurowano ją jako edytowalną (wartości można też konfigurować jako tylko do odczytu).

> Wprowadź dane w polu wprowadzania danych (Rys. 49 E).

Do wprowadzania danych należy używać albo wirtualnej klawiatury numerycznej, albo fizycznej klawiatury stacji roboczej.

Kliknij przycisk Set Value (Ustaw wartość) (Rys. 49 F).

W odpowiednim oknie zostanie wyświetlona właściwa wartość. Dane wprowadzone przez użytkowników są zakreślone (Rys. 50 **A**).

|   | Parameter                  | Unit | 11/03/21 13:14 |    | HR E   | CG (b | pm) |  |  |  |
|---|----------------------------|------|----------------|----|--------|-------|-----|--|--|--|
| 4 | groupName: Section Multi 1 |      |                |    | Range: |       | 6   |  |  |  |
|   | HR ECG                     | bpm  |                | 78 | 18     |       |     |  |  |  |
|   | HR ECG                     | bpm  |                |    | ۰      |       | ^   |  |  |  |
|   | Rys. 50                    |      |                |    |        |       |     |  |  |  |

W razie potrzeby

> wybierz inny wiersz, aby edytować kolejny parametr tej samej kolumny.

Do wyboru wierszy służą przyciski strzałek wskazane w Rys. 50 **B** lub kliknięcie odpowiedniego wiersza w tabeli (Rys. 49 **A**).

Wybierz przycisk "Bell" (Dzwonek) (Rys. 51 **A**), aby wskazać wartość jako "out-of-range" (Poza zakresem) lub usunąć powiadomienie z wartości "poza zakresem". Wartości "poza zakresem" są wyświetlane w tabeli z małym czerwonym trójkątem w rogu komórki (jak pokazano na Rys. 42).

Wskaźnik zakresu (Rys. 51 **B**) pokazuje zakres normy dla wybranego parametru. Zakres normy jest określany podczas konfiguracji. Wartość, która znajduje się poza zakresem normy jest automatycznie zgłaszana w tabeli.

Ponadto podczas konfiguracji można zdefiniować zakres wiarygodności dla danego parametru. Nie można wprowadzić wartości, które wykraczają poza zakres wiarygodności.

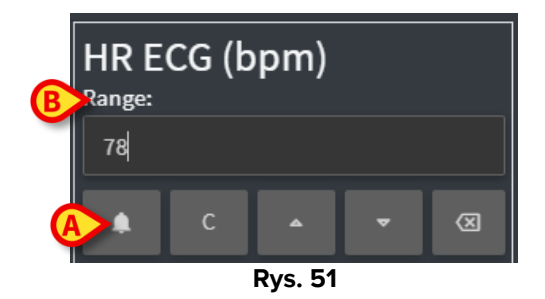

Po edycji wszystkich wymaganych wartości w tej samej wybranej kolumnie

liknij przycisk Set Column (Ustaw kolumnę) (Rys. 49 G).

Nowe wartości będą wyświetlone w głównej tabeli zatwierdzania (Rys. 35 **B**). Dane wprowadzone przez użytkowników są zakreślone.

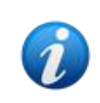

Wprowadzone dane są w rzeczywistości stosowane dopiero po zatwierdzeniu poprawności odpowiedniej kolumny. Procedura zatwierdzania znajduje się w rozdziale 3.3.

# 3.3. Procedura zatwierdzania

Aby zatwierdzić zestaw(y) danych (np. kolumny),

> sprawdź pola wyboru odpowiadające danym kolumnom.

| MULTI      | Displaying 'All, excep | t discarded' from 11/0: | 3/2021 10:57 t | o 11/03/2021 | 11:57 |       |           |       |       |       |   |         |   | p p | н | •     | н   |
|------------|------------------------|-------------------------|----------------|--------------|-------|-------|-----------|-------|-------|-------|---|---------|---|-----|---|-------|-----|
| Рірро      |                        |                         |                |              |       |       |           |       |       |       |   |         |   |     |   |       |     |
| PARAMETERS |                        |                         |                |              |       | 11:01 |           | 11:04 |       |       |   | 11:08   |   |     |   |       |     |
| CONFIGURAT |                        |                         |                |              |       |       |           |       |       |       | 0 |         |   |     |   |       |     |
| CONFIGURAT | HR ECG                 | bpm                     |                |              |       |       |           |       |       |       |   |         |   |     |   |       |     |
| PUMPS      | HR ECG                 | bpm                     |                |              |       |       |           |       |       |       |   |         |   |     |   |       | 66  |
| EMOGAS     | Pulse Rate Non Inv     |                         |                |              |       |       |           |       |       |       |   |         |   |     |   |       |     |
|            | NBPs                   | mm Hg                   |                |              |       |       |           |       |       |       |   |         |   |     |   |       | 111 |
|            | NBPs                   |                         |                |              |       |       |           |       |       |       |   |         |   |     |   |       |     |
|            | NBPd                   | mm Hg                   |                |              |       |       | A         |       |       |       |   |         |   |     |   |       | 69  |
|            | NBPd                   |                         |                |              |       |       |           |       |       |       |   |         |   |     |   |       |     |
|            | NBPm                   |                         |                |              |       |       |           |       |       |       |   |         |   |     |   |       |     |
|            | ARTs                   | mm Hg                   |                |              |       |       |           |       |       |       |   |         |   |     |   |       |     |
|            | ARTd                   | mm Hg                   |                |              |       |       |           |       |       |       |   |         |   |     |   |       |     |
|            | ARTm                   |                         |                |              |       |       |           |       |       |       |   |         |   |     |   |       |     |
|            | PAPs                   |                         |                |              |       |       |           |       |       |       |   |         |   |     |   |       |     |
|            | PAPd                   | mm Hg                   |                |              |       |       |           |       |       |       |   |         |   |     |   |       |     |
|            | PAPm                   | mm Hg                   |                |              |       |       |           |       |       |       |   |         |   |     |   |       |     |
|            |                        |                         |                |              |       |       |           |       |       |       |   |         |   |     |   |       | Ξ.  |
| G          |                        |                         |                |              | A     |       |           |       |       |       |   |         |   |     |   |       |     |
| ONLINE WEB | <b>▼</b> Filter        | rs 🍾                    | Autosele       | ct           | E A   | dd    | 日 Discard | B     | I Val | idate |   | ⊘Cancel | Ð | )   |   | ·   · |     |
|            |                        |                         |                |              |       |       | Rvs 5     | 2     |       |       |   |         |   |     |   |       |     |

#### Kolumny są podświetlone w tabeli (Rys. 52 A).

> Kliknij przycisk Validate (Zatwierdź) na pasku poleceń (Rys. 52 B).

Pojawi się powiadomienie **Validation Completed** (Zakończono zatwierdzanie). Zatwierdzone kolumny są zaznaczone na niebiesko, tak jak na Rys. 53.

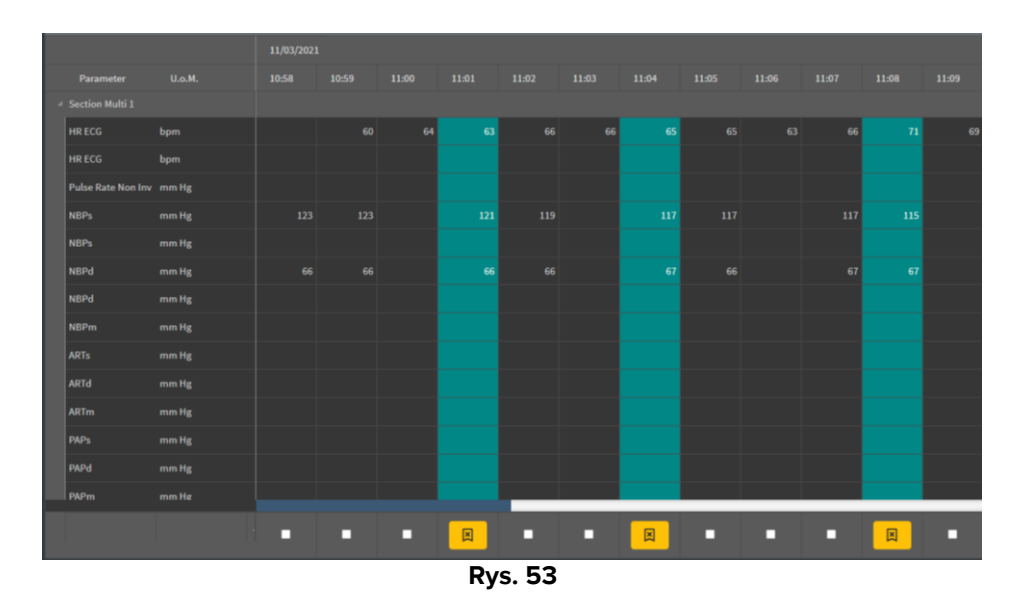

Jeśli aplikacja On Line Web jest skonfigurowana do wyświetlania tylko zatwierdzonych danych, zatwierdzone kolumny są jedynymi wyświetlanymi w aplikacji On Line Web (Rys. 54).

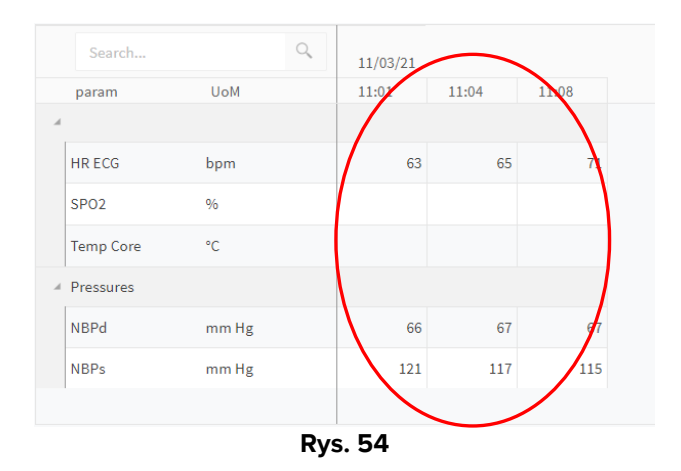

Kliknij ikonę umieszczoną pod zweryfikowanymi kolumnami (Rys. 55), aby "Cofnąć" zatwierdzenie.

| Parameter          | U.o.M. | 10:58  | 10:59 | 11:00  | 11:01    | 11:02 |
|--------------------|--------|--------|-------|--------|----------|-------|
| Section Multi 1    |        |        |       |        |          |       |
| HR ECG             | bpm    |        |       |        |          | 66    |
| HR ECG             | bpm    |        |       |        |          |       |
| Pulse Rate Non Inv | mm Hg  |        |       |        |          |       |
| NBPs               | mm Hg  |        |       |        |          |       |
| NBPs               | mm Hg  |        |       |        |          |       |
| NBPd               | mm Hg  |        |       |        |          |       |
| NBPd               | mm Hg  |        |       |        |          |       |
| NBPm               | mm Hg  |        |       |        |          |       |
| ARTs               | mm Hg  |        |       |        |          |       |
| ARTd               | mm Hg  |        |       |        |          |       |
| ARTm               | mm Hg  |        |       |        |          |       |
| PAPs               | mm Hg  |        |       |        |          |       |
| PAPd               | mm Hg  |        |       |        |          |       |
| PAPm               | mm Hg  |        |       |        |          |       |
|                    |        |        | . (   | $\sim$ |          | \     |
|                    |        |        |       |        |          |       |
|                    |        | Rys. 5 | 55    |        | $\smile$ |       |

1

Podczas konfiguracji można ustawić limit czasu zatwierdzania, tzn. zakresu czasu, po którym zatwierdzonej kolumny nie można już edytować ani usunąć.

W takich przypadkach pod kolumną wyświetlana jest ikona 🔍

### 3.3.1. Historia zatwierdzania

Aby wyświetlić historię zatwierdzania dla określonego parametru,

kliknij prawym przyciskiem myszy w zatwierdzonej kolumnie komórkę odpowiadającą wymaganemu parametrowi.

Wyświetlona zostanie opcja History (Historia) (Rys. 56 A).

|   |                    |        | 18/ | 03/2021 |       |       |       |         |       |       |  |
|---|--------------------|--------|-----|---------|-------|-------|-------|---------|-------|-------|--|
|   | Parameter          | U.o.M. |     | 10:05   | 10:06 | 10:07 | 10:08 | 10:09   | 10:10 | 10:11 |  |
| 4 | Section Multi 1    |        |     |         |       |       |       | A       |       |       |  |
|   | HR ECG             | bpm    | 71  | 71      | 71    | 70    |       | History | 70    |       |  |
|   | HR ECG             | bpm    |     |         |       |       |       |         |       |       |  |
|   | Pulse Rate Non Inv | mm Hg  |     |         |       |       |       |         |       |       |  |
|   | NBPs               | mm Hg  |     | 123     | 121   |       | 119   | 11      |       | 115   |  |
|   | NBPs               | mm Hg  |     |         |       |       |       |         |       |       |  |
|   | NBPd               | mm Hg  |     | 66      | 66    |       | 67    | 67      |       | 68    |  |
|   | Rys. 56            |        |     |         |       |       |       |         |       |       |  |

> Kliknij **History** (Historia)

Zostanie otwarte okno z historią zatwierdzania dla wybranego parametru (Rys. 57).

| Validation history                                |         |  |  |  |  |  |  |  |  |
|---------------------------------------------------|---------|--|--|--|--|--|--|--|--|
| Clinical Time: 18/03/2021 10:08 Parameter: HR ECG | UoM:bpm |  |  |  |  |  |  |  |  |
| 18/03/2021 09:59 Value: 65                        |         |  |  |  |  |  |  |  |  |
| Validated by: ADMIN Note:                         |         |  |  |  |  |  |  |  |  |
|                                                   |         |  |  |  |  |  |  |  |  |

Rys. 57

# 3.4. Pasek poleceń

Do uruchamiania różnych procedur służą przyciski na pasku poleceń (Rys. 58).

| ONLINE WEB | <b>∀</b> Filters | Autoselect | <b>₽</b> Add | Discard | 🛿 Validate | <b>⊘</b> Cancel |  |  |  |
|------------|------------------|------------|--------------|---------|------------|-----------------|--|--|--|
| Rys. 58    |                  |            |              |         |            |                 |  |  |  |

### 3.4.1. Filtry

Przycisk **Filters** (Filtry) pozwala na określenie typu i czasu pozyskiwania danych wyświetlanych w tabeli zatwierdzania.

|            | _               |                     |              | Rys. 59   |                   |                 |  |
|------------|-----------------|---------------------|--------------|-----------|-------------------|-----------------|--|
| ONLINE WEB | <b>V</b> Piters | <b>X</b> Autoselect | <b>₽</b> Add | □ Discard | <b>⊠</b> Validate | <b>⊘</b> Cancel |  |
|            |                 |                     |              |           |                   |                 |  |

Kliknij Filters (Filtry) (Rys. 59 A)

Otworzy się poniższe okno (Rys. 60).

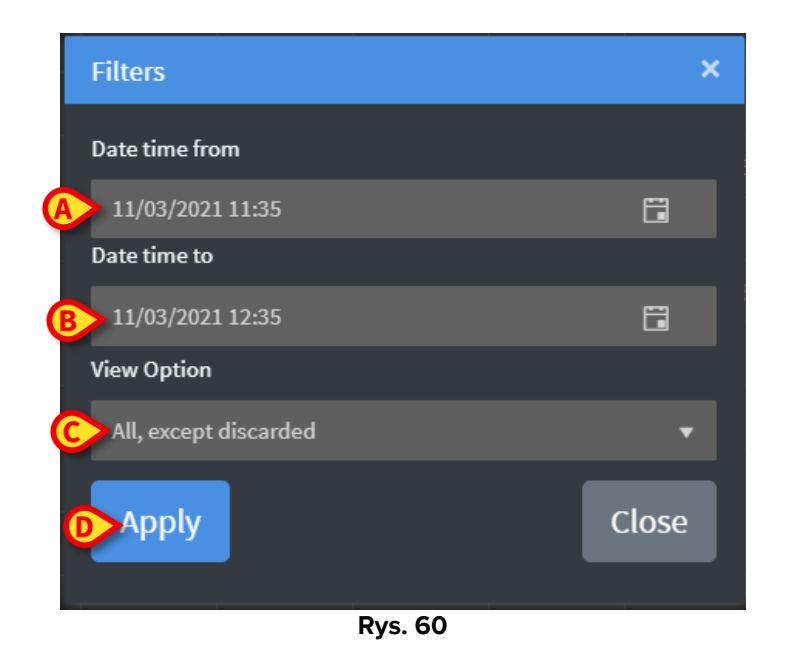

- Wybierz datę/godzinę rozpoczęcia i zakończenia wyświetlania danych (Rys. 60 A B).
- > Wybierz typ danych do wyświetlenia (Rys. 60 C).

Dostępne opcje są wyświetlone na Rys. 61.

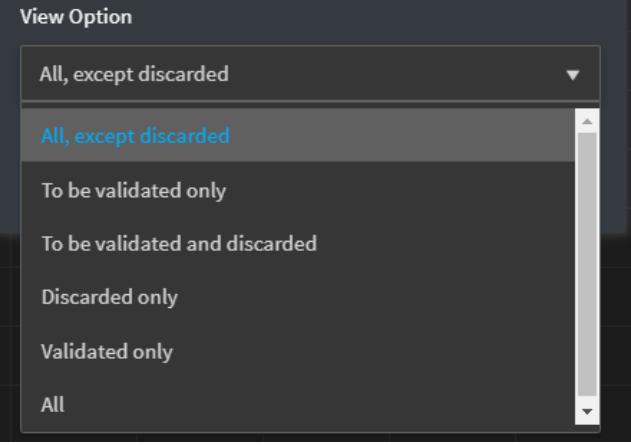

Rys. 61

Kliknij Apply (Zastosuj) (Rys. 60 A).

Wybrane opcje (zakres czasu i typ danych) są wskazane w lewym górnym rogu tabeli zatwierdzania (Rys. 62 **A**).

| 11/03/2021           Parameter         U.o.M.         10:58         10:59         11:00         11:01           A Section Multi 1         HR ECG         bpm         Image: Colspan="4">Image: Colspan="4">Image: Colspan="4"           Image: | A Displaying 'All, except discarded' from 11/03/2021 10:57 to 11/03/2021 11:57 |                 |        |       |       |       |       |  |  |  |
|----------------------------------------------------------------------------------------------------|--------------------------------------------------------------------------------|-----------------|--------|-------|-------|-------|-------|--|--|--|
| Parameter         U.o.M.         10:58         10:59         11:00         11:01           A Section Multi 1         HR ECG         bpm <td< th=""><th></th><th colspan="9">11/03/2021</th></td<>                                                                                                    |                                                                                | 11/03/2021      |        |       |       |       |       |  |  |  |
| Section Multi 1       HR ECG     bpm       HR ECG     bpm       60     64                                                                                                    |                                                                                | Parameter       | U.o.M. | 10:58 | 10:59 | 11:00 | 11:01 |  |  |  |
| HR ECG bpm 60 64 63                                                                                                    |                                                                                | Section Multi 1 |        |       |       |       |       |  |  |  |
| HR ECG bom 60 64 63                                                                                                    |                                                                                | HR ECG          | bpm    |       |       |       |       |  |  |  |
|                                                                                                    |                                                                                | HR ECG          | bpm    |       | 60    | 64    | 63    |  |  |  |

Rys. 62

### 3.4.2. Automatyczny wybór

Przycisk **Autoselect** (Automatyczny wybór) pozwala automatycznie wybrać określony podzestaw kolumn.

|            |                  |            |       | Rvs. 63 |            |                 |  |
|------------|------------------|------------|-------|---------|------------|-----------------|--|
| ONLINE WEB | <b>▼</b> Filters | Autoselect | 🗄 Add | Discard | 🛙 Validate | <b>⊘</b> Cancel |  |
|            |                  | (A)        |       |         |            |                 |  |

> Kliknij pole wyboru umieszczone pod kolumną początkową, aby ją zaznaczyć.

Wybrana opcja jest podświetlona.

> Kliknij Autoselect (Automatyczny wybór) (Rys. 63 A).

Otworzy się poniższe okno (Rys. 64).

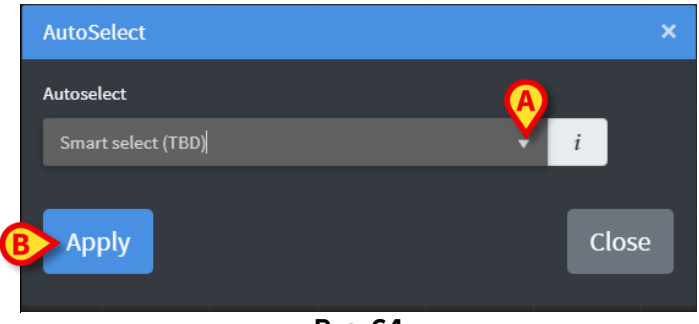

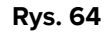

> Otwórz rozwijane menu (Rys. 64 A), aby wyświetlić dostępne opcje (Rys. 65).

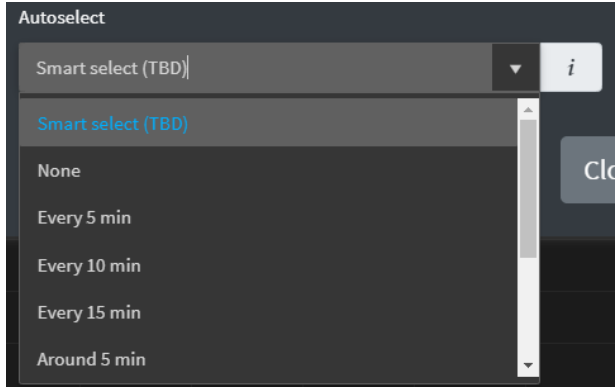

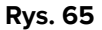

- > Wybierz wymaganą opcję.
- Kliknij Apply (Zastosuj) (Rys. 64 B).

Odpowiednie kolumny zostaną zaznaczone w tabeli.

**Przykład**: jeżeli wybraną kolumną początkową jest kolumna utworzona o 10:00, a wybraną opcją jest "Every 5 minutes" (co 5 minut), to zostaną wybrane kolumny utworzone o 10:00, 10:05, 10:10, 10:15 itd.

#### 3.4.3. Dodawanie

Przycisk Add (Dodaj) umożliwia dodanie zestawu danych (np. nowej kolumny).

|            |                  |                   |       | Rys. 66   |            |                 |  |
|------------|------------------|-------------------|-------|-----------|------------|-----------------|--|
| ONLINE WEB | <b>∀</b> Filters | <b>Autoselect</b> | 🖪 Aud | 日 Discard | 🖾 Validate | <b>⊘</b> Cancel |  |
|            |                  |                   |       |           |            |                 |  |

Kliknij Add (Dodaj) (Rys. 66 A).

Otworzy się poniższe okno (Rys. 67).

| Add            |      |       | × |
|----------------|------|-------|---|
| Insert data on |      |       |   |
| A 11/03/2021   |      | 12:56 | G |
| B              | inse |       |   |
|                | _    |       |   |

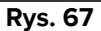

- Użyj pól daty i godziny wskazanych na Rys. 67 A, aby ustawić datę/godzinę dodawanych danych.
- Kliknij Insert (Wstaw) (Rys. 67 B).

Do tabeli zostanie dodana nowa, pusta kolumna we wskazanym dniu/godzinie (Rys. 68 A).

|       |       |       | A                 |
|-------|-------|-------|-------------------|
| 11:04 | 11:05 | 11:06 | 11:35             |
|       |       |       |                   |
| 70    |       | 66    |                   |
|       |       |       |                   |
|       |       |       |                   |
|       |       |       |                   |
| 115   | 117   |       |                   |
|       |       |       |                   |
| 75    |       |       |                   |
|       |       |       |                   |
|       |       |       |                   |
|       |       |       |                   |
|       |       |       |                   |
|       |       |       |                   |
|       |       |       |                   |
|       |       |       |                   |
|       |       |       |                   |
|       |       |       |                   |
|       | Rys   | s. 68 | $\mathbf{\nabla}$ |

Do określenia danych w kolumnie należy wykorzystać funkcje wprowadzania danych opisane w rozdziale 3.2.

### 3.4.4. Odrzucenie

Przycisk Discard (Odrzuć) umożliwia odrzucenie jednego lub wielu zestawów danych.

|            | _                |            |              | Rys. 69   |            |                 | · · · |
|------------|------------------|------------|--------------|-----------|------------|-----------------|-------|
| ONLINE WEB | <b>▼</b> Filters | Autoselect | <b>∄</b> Add | 日 Discard | 🛛 Validate | <b>⊘</b> Cancel |       |
|            |                  |            |              |           |            |                 |       |

> Wybierz kolumny zawierające dane do odrzucenia.

Zaznaczone kolumny będą podświetlone.

Kliknij Discard (Odrzuć) (Rys. 69 A).

Wymagane jest potwierdzenie użytkownika. Po potwierdzeniu dane wyświetlane w wybranych kolumnach znikną. Pozostaną puste kolumny W razie potrzeby użyj funkcji wprowadzania danych opisanych w rozdziale 3.2, aby wprowadzić nowe dane do pustej kolumny.

#### 3.4.5. Zatwierdzenie

Przycisk **Validate** (Zatwierdź) (Rys. 70 **A**) umożliwia zatwierdzenie jednego lub wielu zestawów danych.

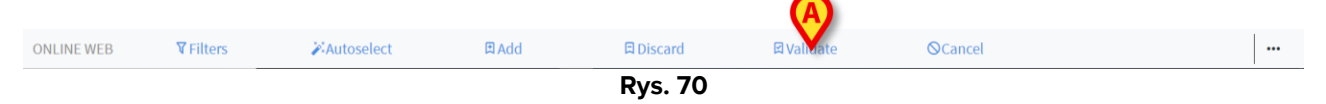

> Procedura zatwierdzania została opisana w rozdziale 3.3.

#### 3.4.6. Anulowanie

Użyj przycisku **Cancel** (Anuluj) (Rys. 71 **A**), aby powrócić do oryginalnych danych po zakończeniu edycji danych.

| ONLINE WEB | <b>▼</b> Filters | <b>Autoselect</b> | 🗈 Add | 日 Discard | ⊠ Validate | ©Cancel |  |
|------------|------------------|-------------------|-------|-----------|------------|---------|--|
|            |                  |                   |       | Rys. 71   |            |         |  |

**UWAGA:** Przycisk **Cancel** (Anuluj) ma zastosowanie do procedur, które nie zostały jeszcze zakończone, aby przywrócić ekran do stanu początkowego. Przykładowo po zatwierdzeniu przycisk **Cancel** (Anuluj) nie ma zastosowania. Aby usunąć zatwierdzenie, konieczne jest natomiast wykonanie określonej procedury.

### 3.4.7. Inne opcje

Użyj przycisku wskazanego na Rys. 72 **A**, aby wyświetlić menu zawierające dodatkowe opcje (Rys. 73).

| ONLINE WEB | <b>▼</b> Filters | <b>X</b> Autoselect | 日 Add | 日 Discard   | 🖾 Validate | ©Cancel |  |
|------------|------------------|---------------------|-------|-------------|------------|---------|--|
|            |                  |                     |       | Rys. 72     |            |         |  |
|            |                  |                     |       |             |            |         |  |
|            |                  |                     |       | Export 🖸    |            |         |  |
|            |                  |                     |       | Only Select | ed         |         |  |
|            |                  |                     |       | Online      |            |         |  |
|            |                  |                     |       | 1           |            |         |  |
|            |                  |                     |       | •           | ••         |         |  |
|            |                  |                     |       | Rys. 73     |            |         |  |

Użyj opcji **Export** (Eksport), aby wyeksportować dostępne dane do pliku Excel. Użyj opcji **Only selected** (Tylko wybrane), aby wyeksportować podzbiór (uprzednio) wybranych danych do pliku Excel.

Opcja **Online** otwiera moduł On Line Web, opisany w rozdziale 2.